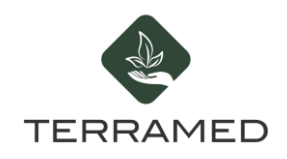

## PASSO A PASSO PARA SOLICITAR AUTORIZAÇÃO DE IMPORTAÇÃO NO PORTAL ANVISA

1 - Clique no link abaixo e faça login no site do Governo Federal informando seu CPF, caso ainda não tenha conta, clique em CRIE SUA CONTA GOV.BR e faça seu cadastro

## https://sso.acesso.gov.br/login?client\_id=acesso.gov.br

| govbr         | CORONAVIRUS (COVID-15                                                         | ) ACESSO À INFORMAÇÃO               | PARTICIPE                                        | LEGISLAÇÃO                       | ÓRGÃOS DO GOVERNO | ⊗          |
|---------------|-------------------------------------------------------------------------------|-------------------------------------|--------------------------------------------------|----------------------------------|-------------------|------------|
| gov.br        |                                                                               |                                     |                                                  |                                  | ● Alto Contraste  | n∕ VLibras |
|               | •                                                                             | Acesse s                            | ua conta co                                      | m                                |                   | *          |
|               |                                                                               | Caso não lem<br>seu CPF mesi<br>CPF | o do CPF<br>bre se possui um<br>no assim para ve | a conta, digite o núi<br>rificar | mero do           |            |
|               |                                                                               | Digite se                           | eu CPF                                           |                                  |                   |            |
| cidadão que a | vor garante a identificação de cada<br>cessa os serviços digitais do governo. |                                     |                                                  | Avança                           | r                 |            |
|               | Crie sua conta gov.br                                                         |                                     |                                                  |                                  |                   |            |

2 - Acesse o site de serviços da Anvisa clicando no link abaixo:

https://www.gov.br/pt-br/servicos/solicitar-autorizacao-para-importacao-excepcional-de-produt os-a-base-de-canabidiol

3 - Clique em SOLICITAR no canto inferior direito da página

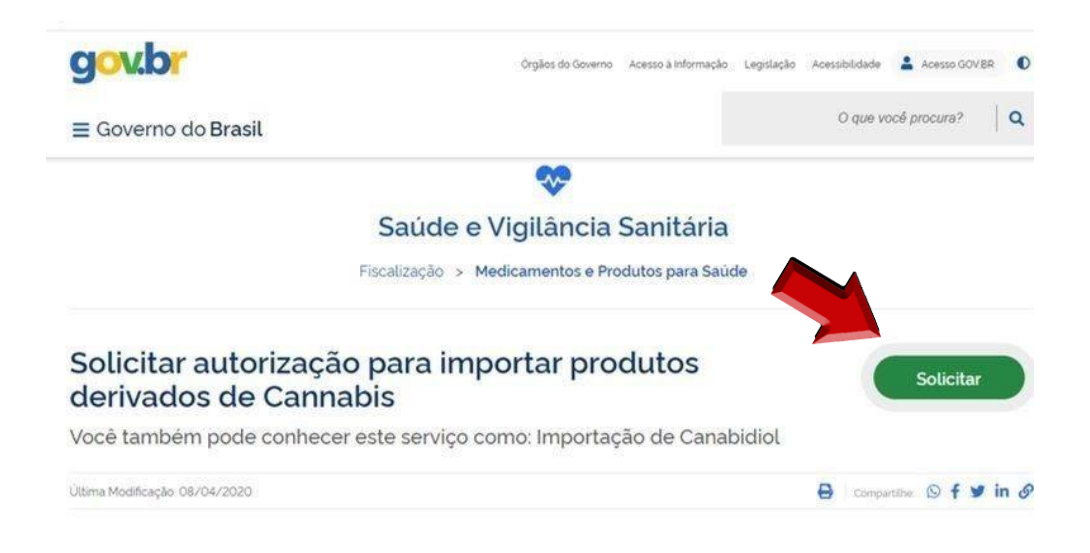

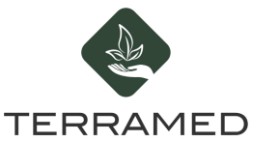

4 - Insira o número do seu celular para confirmação de contato

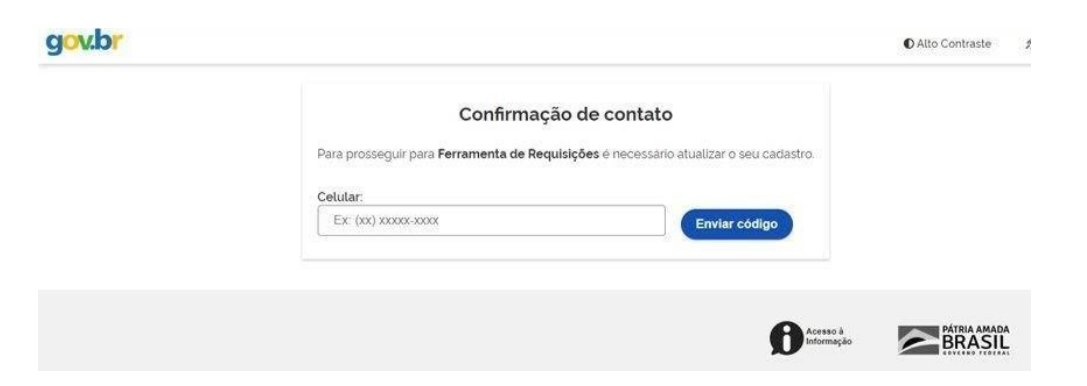

Você receberá um código por SMS no seu celular. Digite este código para confirmar o contato

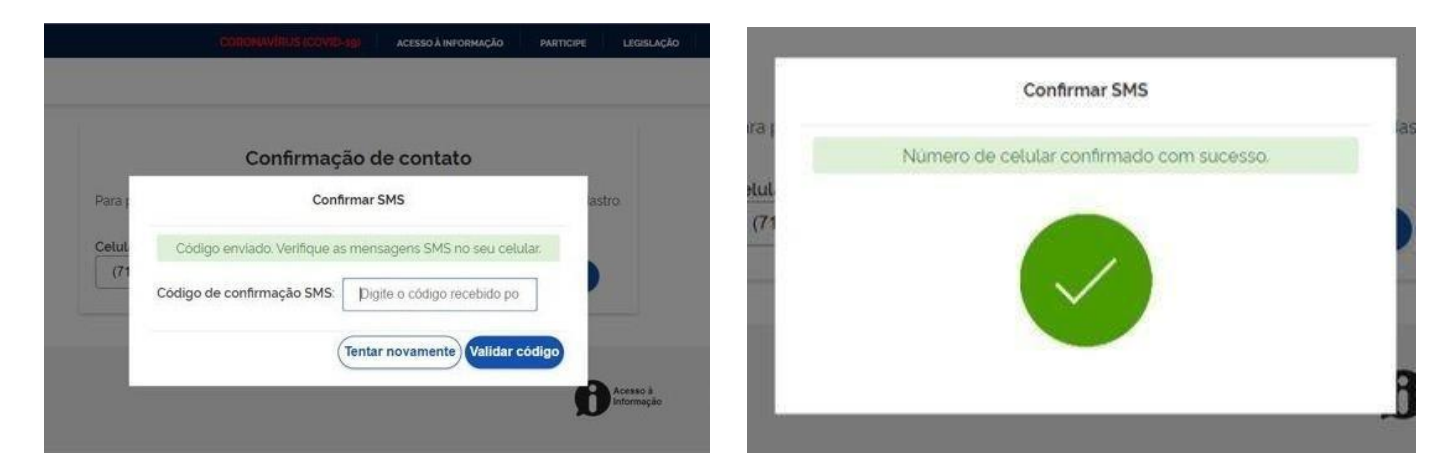

## 5 - Clique em autorizar na página seguinte

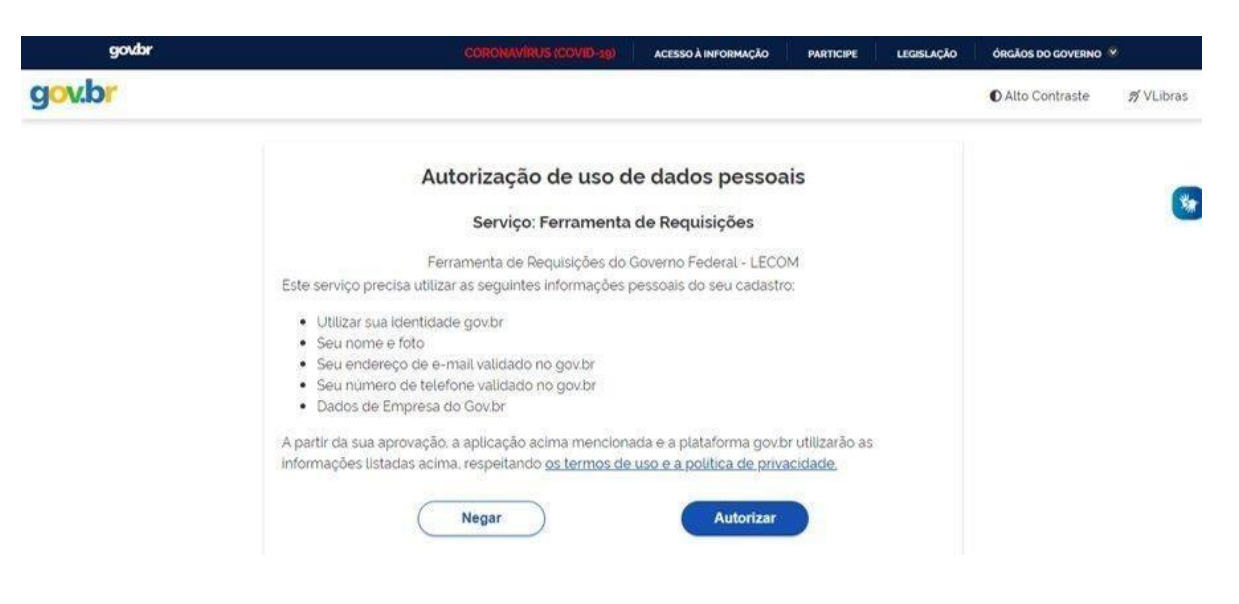

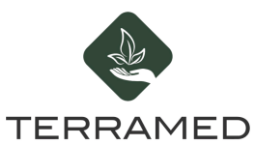

6 - Preencha os campos com as informações solicitadas. Se for a primeira vez que você faz a solicitação selecione a opção Inicial no campo Tipo de Solicitação

| Autorização pa                      | ara Importação de Canabidio             |   |
|-------------------------------------|-----------------------------------------|---|
| IPO DE SOLICITAÇÃO                  |                                         | ^ |
| nicial                              |                                         |   |
| Q. []<br>Limpar itens selecionados  |                                         | ^ |
| ✓ Inicial                           |                                         |   |
| Renovacio                           | Data de Nascimento + 👩                  |   |
| Iris Campos dos Santos              | DD/MM/YYYY                              |   |
| º do Documento de Identificação * 📓 | Anexo do Dobumento de Identificação * 🔞 |   |
|                                     |                                         | 0 |

Preencha os demais campos com as informações solicitadas

7- No campo Dados do Produto, clique na Lupa e digite TERRAMED para encontrar o nosso produto

| ADOS DO PRODUTO                                                                                                    |                                                                                                    | ^               |
|----------------------------------------------------------------------------------------------------|----------------------------------------------------------------------------------------------------|-----------------|
| ientações:                                                                                                    |                                                                                                    |                 |
| esta seção, insira os produtos da sol<br>ara incluir um produto, siga os passo<br>Clique na lupa e a tela de pesquisa se<br>Digite parte do nome do produto no c<br>RLTRAR <sup>*</sup> ; | citação, de modo que todos produtos sejam incluidos na tab<br>s:<br>rá exibida;<br>ampo "Nome Comercial" (ou deixe em branco para ver todos) | ela abaixo.     |
| Selecione o produto desejado na lista                                                                                                    | Caso não localize o produto, selecione a opcão "Outro" na lis                                                                                | sta e           |
| fama as asmaas "klams" "Pamasal                                                                                                    | alata Pimakasa Pabilakatat nantanda e anina samakalal a d                                                                                    | *               |
| Norme Correctual *                                                                                                    | alla" a "Propanana Pakulanata" nantanda a anwa anwaralat a d                                                                                 | anavlaša da     |
| farma an annana "Mama" "Carmanal<br>Norve Comercial * 🗃                                                                                                    | alla" a "Pronessa Pabelasata", santanda a anna annaralal a d                                                                                 | na aria3a da: 👻 |
| Nome Comercial * 🗑                                                                                                    | alla" a "Francesa Pabelanata" anatanda a anima animaralal a d                                                                                | naavia8a da     |
| Nome Comercial * 🗃<br>Composição * 🗃<br>Empresa Fabricante * 👹                                                                                                    | Q                                                                                                    | naniaša da      |

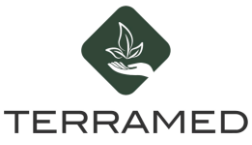

Esta é uma etapa muito importante, certifique-se de que localizou o produto corretamente com o Nome Comercial TERRAMED como na imagem a seguir:

| _upa             |                                                                         |                   |
|------------------|-------------------------------------------------------------------------|-------------------|
| lome Comercial 😰 |                                                                         |                   |
|                  | LIMPAR                                                                  | FILTRAR Q         |
| Nome Comercial   | Empresa Fabricante                                                      | Composição        |
| Terramed CBD     | Rebotanicals Inc EUA - Carolina do Sul, 8856 Pee Dee Hwy, Conway, 29527 | 30ml / 500-2500mg |
|                  | 20 🔻                                                                    | 1 - 1 de 1        |

8 - Após encontrar o nosso produto clique na sua descrição para selecioná-lo, e depois clique em ADICIONAR DADOS NA TABELA + para que seja adicionado ao seu pedido

| Nome Comercial * 👔                              |                |                     | Composição * 👔                        |                                      |
|-------------------------------------------------|----------------|---------------------|---------------------------------------|--------------------------------------|
| Terramed CBD                                    |                | Q                   | 30ml / 500-2500mg                     |                                      |
| mpresa Fabricante * 👔                           |                |                     |                                       |                                      |
| Rebotanicals Inc EUA -                          | Carolina do Su | l, 8856 Pee Dee Hwy | r, Conway, 29527                      |                                      |
|                                                 |                |                     |                                       |                                      |
|                                                 |                |                     |                                       |                                      |
|                                                 |                |                     | ADICIONAR DADOS                       | S NA TABELA 🕂                        |
|                                                 |                |                     | ADICIONAR DADOS                       | S NA TABELA 🕂                        |
| Nome Comercial                                  | Nome           | Composição          | ADICIONAR DADOS<br>Empresa Fabricante | S NA TABELA 🕂<br>Ações               |
| Nome Comercial<br>Nenhum dado adicionado        | Nome           | Composição          | ADICIONAR DADOS<br>Empresa Fabricante | S NA TABELA 🕂<br>Ações               |
| <b>Nome Comercial</b><br>Nenhum dado adicionado | Nome           | Composição          | ADICIONAR DADOS<br>Empresa Fabricante | S NA TABELA +<br>Ações<br>1 - 0 de 0 |

9 - Prossiga preenchendo os campos seguintes com as informações solicitadas para finalizar sua solicitação

10 - Acesse o portal da Anvisa para acompanhar o processo da sua solicitação